## 学認で EBSCO eBooks (エブスコ イーブックス)を利用する方法について

大きく分けて2種類の方法があります。

- 方法 |: OPAC から学認経由で利用する
- 方法 2: 武蔵大学図書館サイトのデータベースリンク集から、学認経由で利用する

## 【方法1: OPAC から学認経由で利用する】

(1)武蔵大学図書館サイト(https://www.musashi.ac.jp/library/)にアクセスし、利用したい 電子ブックを検索します。

| 1 + + +                                                                  | 武蔵大学公式サイトへ 🗹 | ■ お問い合わせ  | 🍳 アクセス 🗹      | 🖻 3S 🗹              | 開館カレンダー          | 利用状況の確認 🖸           |
|--------------------------------------------------------------------------|--------------|-----------|---------------|---------------------|------------------|---------------------|
| 💒 此啟入子 凶青貼                                                               | 図書館を使う       | 資料を探す     | ガイダンス         | 各種サービス              | 図書館              | の紹介 Q               |
| 図書館サイトから 自分の たで                                                          | i ا          | 式蔵大学OPAC( | (蔵書検索)        |                     | R                |                     |
| 電子ブック<br>読めます<br><sup> </sup><br>【Maruzen ebook Library】<br>『地球の歩き方』 他多数 |              | 全て 図書 雑   | ま 視聴覚         | 電子ブック               | Q<br>詳細検索        | 2                   |
|                                                                          |              |           | 日<br>データベース 1 | び<br>調<br>電子ジャーナル 機 | び<br>一<br>関リポジトリ | ✓ □<br>利用状況<br>貸出更新 |

(2)検索結果が表示されます。電子ブックには、タイトルの左側に水色の「電子ブック」のアイコンが 表示されています。

|   | 全て選択 ブックマーク                                                                                                    |                               |                        |            | 出版年降順 |  |
|---|----------------------------------------------------------------------------------------------------|-------------------------------|------------------------|------------|-------|--|
| 1 | 1<br>Eullying beyond the schoolyard : preventing and responding to cyberbullying<br>ameer Hinduja, Justin W. Patchin 3rd edition Corwin, 2024. w.                                 |                               |                        |            |       |  |
|   | ※この電子資料は上記タ<br>(表示された画面で、「                                                                                                    | マイトルの部分をクリック<br>URL」をクリックしてく  | 7すると閲覧できます。<br>、ださい。)  |            |       |  |
| 2 | 2<br><sup>1</sup><br><sup>1</sup><br><sup>2</sup><br><sup>3</sup><br><sup>3</sup><br><sup>3</sup><br><sup>3</sup><br><sup>3</sup><br><sup>3</sup><br><sup>3</sup><br><sup>3</sup> |                               |                        |            |       |  |
|   | 卷号                                                                                                    | 新着展示                          | 配置場所                   | 請求記号       | 状態    |  |
|   |                                                                                                    |                               | 2 階一般図書                | 371.4//415 |       |  |
| 3 | Complainti                                                                                                    | blaint!<br>hmed ; : hardcover | Duke University Press, | 2021.      |       |  |

(3)利用したい電子ブックのタイトルをクリックします。

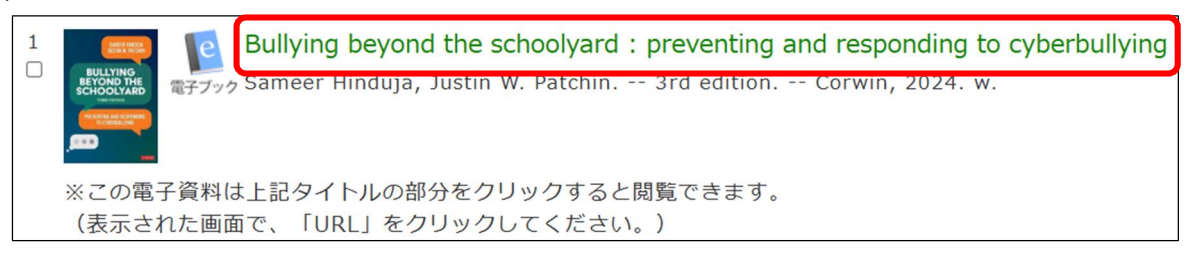

(4) 書誌の詳細画面が表示されますので、

| 「この本を読む【EBSCOhost | に移動します】 | 」の部分をクリックし | ます。 |
|-------------------|---------|------------|-----|
|-------------------|---------|------------|-----|

| BULLYING<br>BULLYING<br>BEYOND THE<br>SCHOOLYARD<br>MENTRE<br>MENTRE<br>MENT | Bullying beyond the schoolyard : preventing and responding to cyberbullying<br>Sameer Hinduja, Justin W. Patchin 3rd edition Corwin, 2024. w. <eb10164723></eb10164723> |
|----------------------------------------------------------------------------------------------------|----------------------------------------------------------------------------------------------------|
| _                                                                                                    | 便利機能: ■ブックマーク 🖂 メール                                                                                                    |
|                                                                                                    | ▶詳細情報を見る                                                                                                    |
| 書誌詳細                                                                                                    |                                                                                                    |

## URL この本を読む【EBSCOhostに移動します】 URL 学外から利用する場合は、EBSCOhostにアクセス後、「学認」を利用してMusashi-IDでログインしてください。

(5) 学外からアクセスした場合、

「武蔵学園 学認ログイン」画面が表示されますので、 自分の Musashi-ID (Musashi-ID は@以下は不要)と パスワードを入力して、「ログイン」ボタンをクリックし ます

※初回ログインのみ使用条件の同意を求められる 画面が表示されます。

「使用条件に同意します」にチェックを入れ、 「確認」ボタンをクリックします

| ユーザ名とバスワ<br>ユーザ名 | ードを入力してロ | ブイン"ボタンを押下 | してください。 |  |
|------------------|----------|------------|---------|--|
|                  |          |            |         |  |
| パスワード            |          |            |         |  |
|                  |          |            |         |  |
| □ログイン状態          | を記憶しない   |            |         |  |

(6) 電子ブックが表示されますので、「アクセス オプション」メニュー PDF 全文または EPUB 全文 から読むことができます。

| 検索中: eBook Collection | BSCOhost)                                                                                                    | MyEBSCC                                                                                                    |
|-----------------------|----------------------------------------------------------------------------------------------------|----------------------------------------------------------------------------------------------------|
| AN 3701432            |                                                                                                    | ତ <b>ଦ</b>                                                                                                    |
| 📮 すべてのフィルタ(0)         | 全文 全期間 ∨ ソースタイプ ∨                                                                                                    | 详撮徐3                                                                                                    |
|                       | 電子書籍<br>Bullying Beyond the Schoolyard : Preventing and Resp<br>著者: Sameer Hinduja; Justin W. Patchin * 出版情報・データへース 2023 * eBook Co<br>Patchaology keeps changing, and cyberbullying is as prominent as ever. It's time to<br>platforms, and other online environments have given present more opportuncies to<br><b>サブジェクト:</b> EDUCATION / Counseling / General; EDUCATION / Administration / Ge<br>Elementary: EDUCATION / Schools / Levels / Secondary:+4 残り<br><b>POtスオブション</b> ~<br>① 武蔵大学の所蔵を確認する<br>② 他大学の所蔵を確認<br><b>P</b> PDF 全文 | 口 :<br>oppling to Cyberbullying<br>ection (EBSCOhost)<br>up your game. As social media apps, gaming<br>o adolescents to cause harm to t 表示件数を增やす<br>meral; EDUCATION / Schools / Levels / |

(7)本文を閲覧できる状態になります。

同時アクセス数は1しかないため、他の人が利用していると、アクセスできないことがあります。 その場合は、しばらく時間をおいてからもう一度お試しください。

| 権限      | 0 |
|---------|---|
| ⑧ 利用不可  |   |
| 0/1冊残り。 |   |

(8)利用が終了したら、必ずタイトルの左に表示されている「←(Back)」のリンクをクリックして、利用を終了してください。ボタンをクリックせずに閉じてしまうと、一定時間、他の利用者が利用できなくなります。

Bullying Beyond the Schoolyard : Preventing and Responding to Cyberbullying 66 1

(9) 学認経由で接続している EBSCO eBooks の利用を終えるときは、「検索画面下部の「機 関ログアウト」をクリックして、接続を解除します。

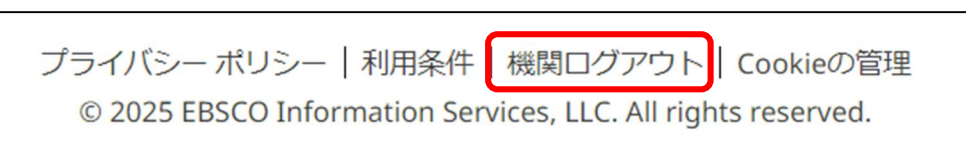

## 【方法2:武蔵大学図書館サイトのデータベースリンク集から、学認経由で利用する】

(1)図書館サイトのデータベースリンク集にアクセスします。

https://www.musashi.ac.jp/library/shiryou/db\_link/

(2)「本の所蔵を探す」または「オンラインデータを探す」のタブにある「EBSCO eBooks」をクリッ

| /Ud 90                                      |                                                                                                    |
|---------------------------------------------|----------------------------------------------------------------------------------------------------|
| EBSCO eBooks(エブスコ<br>イーブックス)<br><br><br>外国語 | Peccon 姫供する洋書を中心とした電子図書館システム。<br>武蔵大学で購入したタイトルと著作権フリーで無料提供されるタイトル (EBSCO eBook Open Access Collection) の電子ブックが利用できる。<br>部分的にダウンロードする機能や印刷は利用可能。注意事項を確認のうえ、規定の範囲内で利用すること。<br>(コンテンツによりダウンロードできるページ数は異なる。また、契約によりダウンロードができないコンテンツもある。)<br>なお、eBook フルダウンロード (本1冊すべてのダウンロード) 機能は契約外のため利用できない。<br>購入タイトルは同時アクセス1名のみ。利用が終了したら、必ずタイトルの左に表示されている「←(Back)」のリンクをクリックすること。<br>EBSCO eBookユーザーガイド C<br>基本操作講習会 (動画) C<br>学認を利用したリモートアクセスについて C<br>※学園構成員以外の利用不可 |
| 利用範囲学内                                      | 学外アクセス 学認 ブロキシ 同時アクセス数 1 本文閲覧 △ (一部OK)                                                                                                    |

(3) 学外からアクセスした場合、

クレキオ

「武蔵学園 学認ログイン」画面が表示されますので、 自分の Musashi-ID (Musashi-ID は@以下は不要)と パスワードを入力して、「ログイン」ボタンをクリックし ます

※初回ログインのみ使用条件の同意を求められる 画面が表示されます。 「使用条件に同意します」にチェックを入れ、 「確認」ボタンをクリックします

|           | ●武蔵学園<br>武蔵学園                        |
|-----------|--------------------------------------|
|           | 武威字園 字誌ロクイン                          |
| 7 +69 +15 | 7日 - とある もに マックガントッポクト あ得てに マイ Kinin |
| ユーザ名とパレ   | 《ワードを人力して"ロクイン"ボタンを押下してくたさい。         |
|           |                                      |
| パスワード     |                                      |
|           |                                      |
| ロウインキ     | 「態を記憶しない                             |
| 02        | 112                                  |
| C         |                                      |

(4) EBSCOhost が表示されますので、キーワード等で検索します。

| 記事、書籍、定期刊行物などを検索できます              |           |        |
|-----------------------------------|-----------|--------|
| 検索中: eBook Collection (EBSCOhost) |           | 基本検索   |
| <u> </u>                          | すべてのフィールド | $\sim$ |
| AND V                             | すべてのフィールド | $\sim$ |
|                                   | すべてのフィールド | ~      |

(5)そのほかは、方法1の(6)~(9)と同じです。